Dosya arşivinden indirmiş olduğunuz MATHLAB 2013a kurulum dosyasının setup.exe ini çalıştırınız.

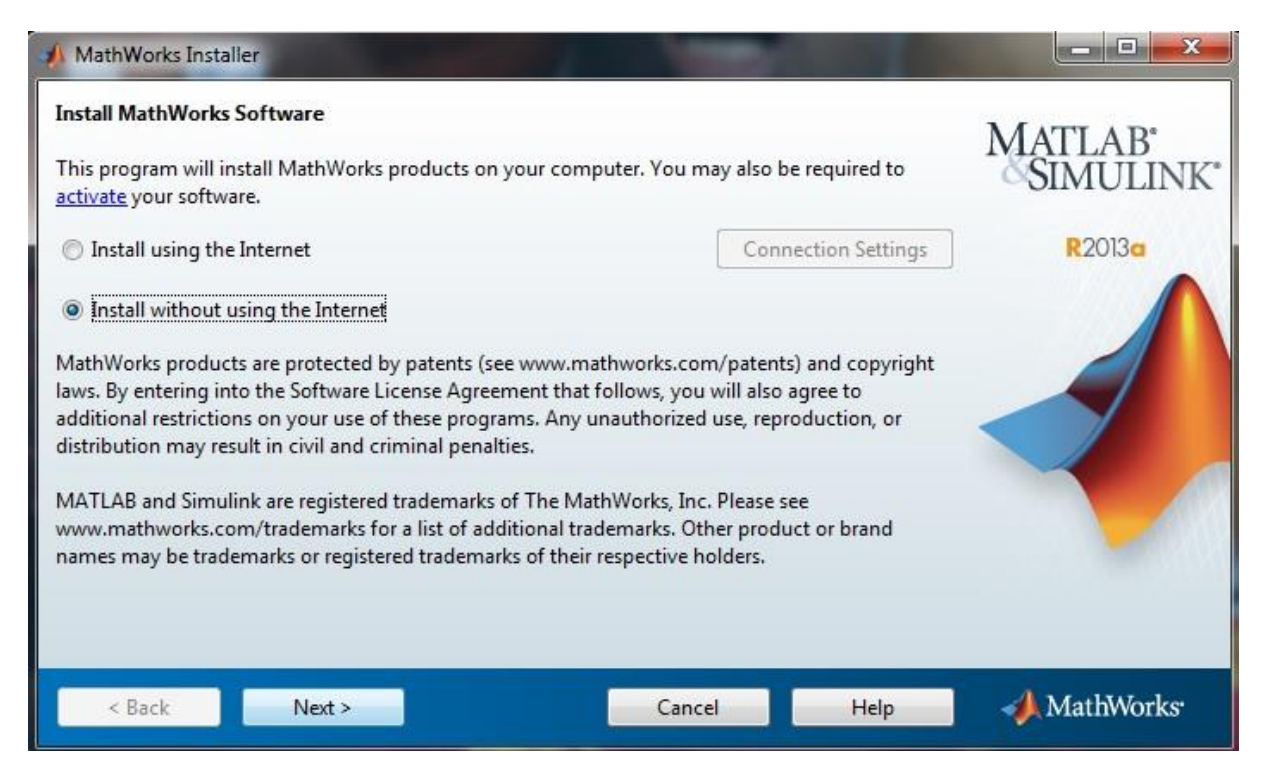

Hoş geldiniz ekranında İnstall without using the Internet'i seçerek kuruluma başlayın.

| 🕂 License Agreement                                                                                                    | X        |
|----------------------------------------------------------------------------------------------------|----------|
| The MathWorks, Inc. Software License Agreement                                                                                                    | <b>^</b> |
| IMPORTANT NOTICE                                                                                                    |          |
| READ THE TERMS AND CONDITIONS OF YOUR LICENSE AGREEMENT CAREFULLY BEFORE COPYING, INSTALLING, OR USING THE PROGRAMS OR DOCUMENTATION.                                                                             |          |
| THE LICENSE AGREEMENT TOGETHER WITH ANY APPLICABLE ADDENDUM REPRESENTS THE ENTIRE AGREEMENT<br>BETWEEN YOU (THE "LICENSEE") AND THE MATHWORKS, INC. ("MATHWORKS") CONCERNING THE PROGRAM(S) AND<br>DOCUMENTATION. |          |
| BY COPYING, INSTALLING, OR USING THE PROGRAMS AND DOCUMENTATION, YOU ACCEPT THE TERMS OF THIS AGREEMENT. IF YOU ARE NOT WILLING TO DO SO, DO NOT COPY, INSTALL, OR USE THE PROGRAMS AND DOCUMENTATION.            | ÷        |
| Do you accept the terms of the license agreement?                                                                                                    |          |
| < Back Next > Cancel Help // MathWork                                                                                                    | s.       |

Lisans sözleşmesi ekranında sözleşmeyi kabul edip, next ile devam edin.

Dosya sunucusunda yer alan mathlab lisans key.txt dosyasındaki key'i girdikten sonra next diyerek devam edin.

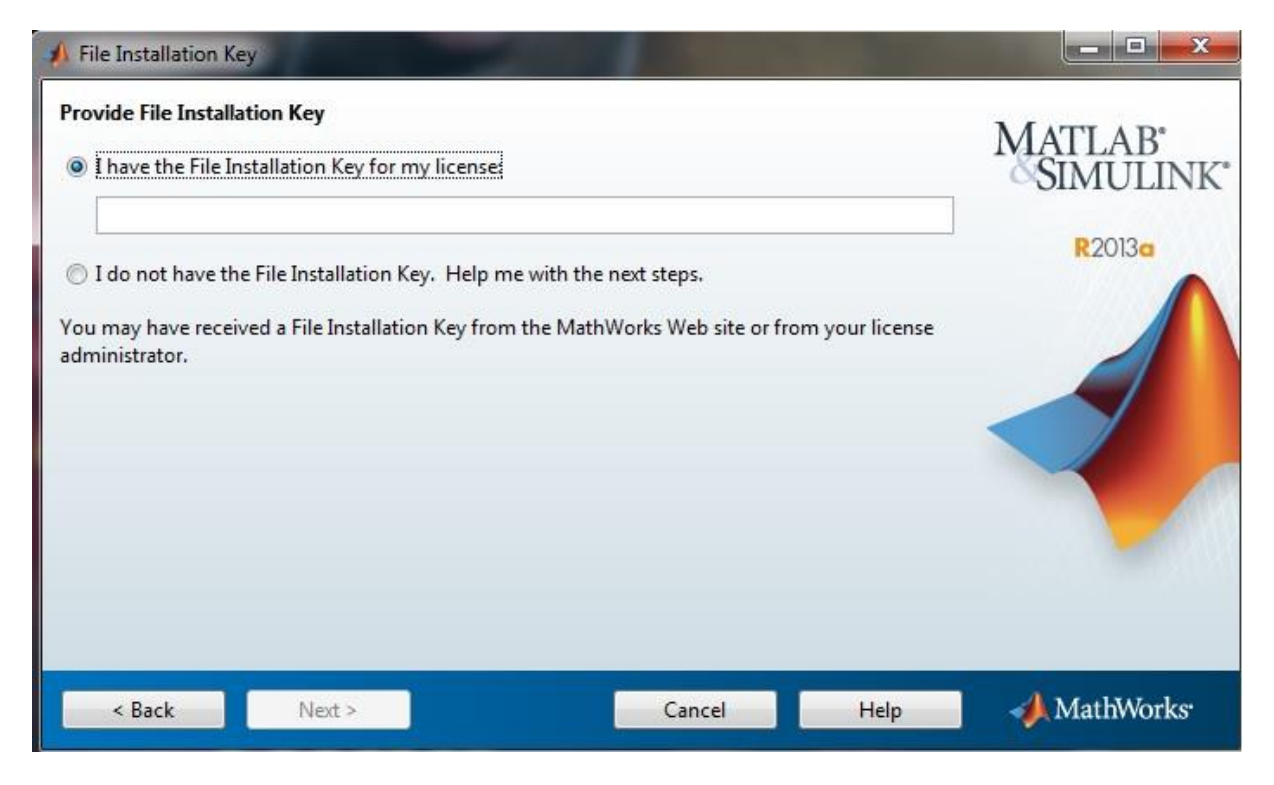

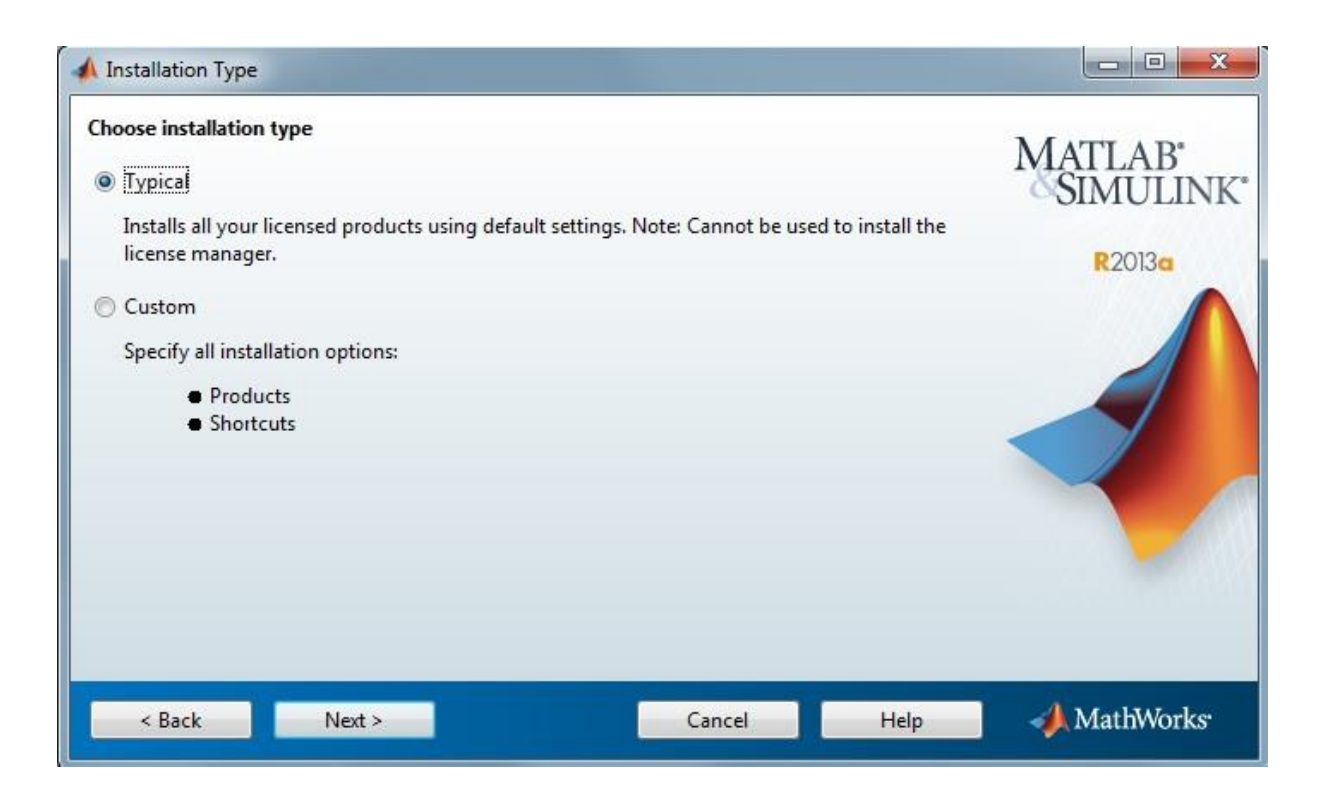

Bu kısımda Typical kurulumu seçiyoruz.

| Folder Selection Specify installation folder Enter the full path to the installation folder: C\Program Files\MATLAB\R2013s | Browse<br>Restore Default Folder | R20130      |
|----------------------------------------------------------------------------------------------------|----------------------------------|-------------|
| Space available: 259.696 MB                                                                                                | Space required: 2.214 MB         |             |
| < Back Next >                                                                                                    | Cancel Help                      | 📣 MathWorks |

## Next ile devam ediyoruz.

| 🕼 License File                                                                                                    |        |                                |
|----------------------------------------------------------------------------------------------------|--------|--------------------------------|
| Provide license file location         Enter the full path to your license file, including the file name:         C:\Users\UU\Desktop\license.dat         You may have received this information from the Administrator of the license. | Browse | MATLAB'<br>SIMULINK'<br>R20130 |
|                                                                                                    |        |                                |
| < Back Next > Cancel                                                                                                    | Help   | 📣 MathWorks                    |

Browse'u tıklayıp dosya sunucusundan edindiğimiz License.dat dosyasının yolunu gösteriyoruz.

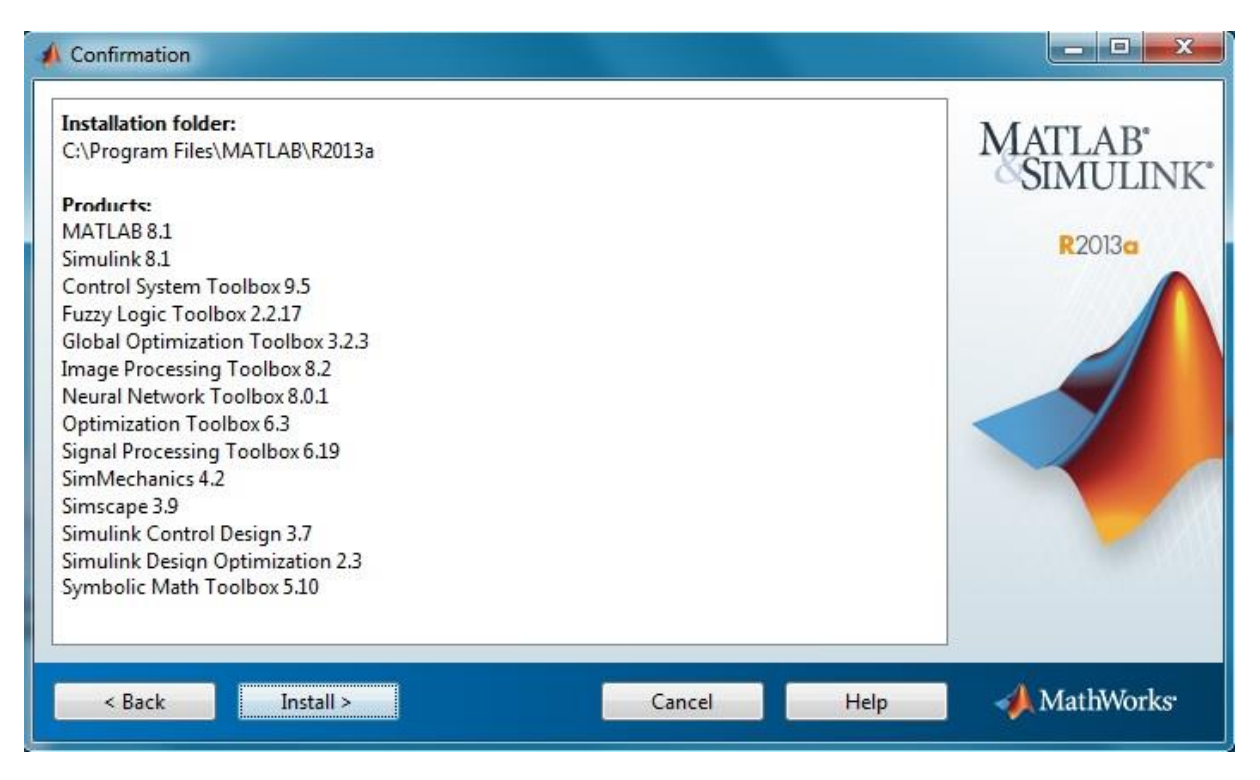

Tipik kurulum bileşenleri kendi seçtiğinden dolayı Install a tıklayıp devam ediyoruz.

| 14% Complete          |                            |
|-----------------------|----------------------------|
| Installing MATLAB 8.1 | About 10 minutes remaining |
|                       | % 14                       |
|                       | Pause                      |
|                       |                            |
|                       |                            |
|                       |                            |
|                       |                            |
|                       | Cancel MathWorks           |

Kurulumun tamamlanmasını bekliyoruz.

| A Product Configuration Notes                                                                                                    |                                |
|----------------------------------------------------------------------------------------------------|--------------------------------|
| Your installation may require additional configuration steps.  1. Simulink requires a C compiler for simulation acceleration, model reference, and MATLAB Function Block capabilities. It is recommended that you install a <u>supported compiler</u> on your machine. | MATLAB'<br>SIMULINK'<br>R2013a |
| < Back Next > Cancel Help                                                                                                    | 📣 MathWorks                    |

Bu kısımda Next'e tıklayıp devam ediyoruz.

| A Installation Complete   |                                                                                                    |
|---------------------------|----------------------------------------------------------------------------------------------------|
| Installation is complete. | Ratians<br>Rations<br>Ration |
| < Back Finish             | Cancel 📣 MathWorks                                                                                                    |

Installation is complete yazısını gördükten sonra Finish'e tıklayıp MATHLAB 2013a'ı çalıştırabiliriz.